### Les alertes ista Smart Services

## Les alertes en cas de fuites

Vous êtes alerté en cas de fuite d'eau. Vous pouvez ainsi éviter tout gaspillage et faire des économies.

#### 1. Paramétrez votre alerte sur le portail Web'conso :

- Rendez-vous sur <u>www.ista-webconso.fr</u> et connectez-vous à votre compte,
- Sélectionnez « Profil », « Mes alertes »,
- · Choisissez le type d'alerte que vous souhaitez recevoir : SMS, emails ou les 2,
- Puis cliquez sur
  VALIDER
- Votre choix est modifiable à tout moment et pris en compte sous 24h.

| sta                        | MON ESPACE OCCUPANT                                                                                                    |
|----------------------------|----------------------------------------------------------------------------------------------------|
| A PARA                     | MÉTRAGE DE MES ALERTES                                                                                                    |
| Pour receve<br>chaque aler | oir des messages d'alerte ou d'information, sélectionnez le mode d'envoi pour<br>rte souhaitée. Pour vous désabonner, décochez les cases correspondantes. |
| Alerte<br>Par              | Fulte<br>SMS<br>E-mail                                                                                                    |
| Alerte<br>⊮Par             | consommation<br>SMS                                                                                                    |
| Gi Day                     | E mail                                                                                                    |

#### 2. Vous recevez des alertes en cas de fuite :

| <ul><li>Par SMS ou par email,</li><li>Dès la présomption de fuite</li></ul> |                                            | _ |                                                                                                    | # 4 82%                                                                                                    | 09:33 |
|-----------------------------------------------------------------------------|--------------------------------------------|---|----------------------------------------------------------------------------------------------------|----------------------------------------------------------------------------------------------------|-------|
|                                                                             |                                            | ÷ | ista                                                                                                    | APPELER                                                                                                    | PLUS  |
| Nous détectons une présomption de<br>fuite d'eau dans le logement           | Un 1 <sup>er</sup> SMS vous est<br>envoyé  |   | mar, 23<br>Une présompti<br>détectée par n<br>d'eau. Vos poir<br>ils correctemen<br>Sinon contacte<br>professionnel.<br>SMS 1659 | 3 août 2016<br>ion de fuite est<br>os compteurs<br>nts d'eau sont-<br>nt fermés ?<br>az un<br>L'équipe ista |       |
| Au bout d'une semaine, si la fuite est<br>toujours active                   | Un 2 <sup>ème</sup> SMS vous est<br>envoyé |   | Nos compteu<br>indiquent que<br>dans votre los<br>toujours activ<br>d'infos sur le<br>L'équipe ista<br>SMS 16:59                 | urs d'eau<br>e la fuite<br>gement est<br>re. Plus<br>portail web.                                           |       |
| Dès que la fuite est terminée                                               | Un 3 <sup>ème</sup> SMS vous est<br>envoyé |   | Nous vous cor<br>nous ne détect<br>fuite d'eau. Bor<br>L'équipe ista<br>SMS 16:59                                                | nfirmons que<br>tons plus de<br>nne journée.                                                                |       |

#### Les alertes ista Smart Services

#### 3. Vous pouvez visualiser votre fuite sur le portail Web'conso :

- Vous êtes informé dès la première page,
- Le compteur est identifié : eau chaude ou eau froide,
- La fuite est caractérisée :

-Fuite critique = plus de 20l/h (par jour, c'est environ une baignoire d'eau de perdu), -Fuite non critique = moins de 20l/h (par jour, c'est environ une douche de perdu).

| Non renseigné 🔶          |                                                                                                    |
|--------------------------|----------------------------------------------------------------------------------------------------|
| ogement                  | Alerte Fuite Non Critique (Compteur Fau Froide : nº 110196921.)                                                                            |
| Tableau de bord          |                                                                                                    |
| Analyse détaillée 🔍 👻    | ♦ SYNTHESE CONSOMMATION 2016                                                                                                    |
| Consommation journalière | é EAU FROIDE<br>Janvier - Février I3m <sup>3</sup> 74m <sup>3</sup> 46€(*)                                                                 |
| Index à la demande       |                                                                                                    |
| Rapports                 | Janvier - Février 4m <sup>3</sup> = 0m <sup>3</sup> 48€(*)                                                                                 |
|                          | III CHAUFFAGE<br>Janvier - Août 6215 7145 -<br>unités ⊻ unités                                                                             |
|                          | *Le prix de l'eau utilisé à titre indicatif est le prix moyen national (3,4€/m³ pour l'eau froide et 12€/m<br>pour l'eau chaude sanitaire) |

# **NB**: vous avez changé de n°de mobile ou d'email et vous souhaitez reconfigurer vos alertes

Pour rappel, l'email et le n° de mobile, qui sont ut ilisés pour les alertes, sont ceux que vous avez renseigné lors de la création de votre compte sur le portail Web'conso. Pour les modifier :

- Rendez-vous sur <u>www.ista-webconso.fr</u> et connectez-vous à votre compte
- Sélectionnez « Profil », « Mes informations »
- Effectuez les modifications et cliquez sur